## Learning Objectives

This is the tutorial on using Podman (https://podman.io) and other tools in the Docker/OCI ecosystem. The learning objectives in the tutorial are

- Install Podman (https://podman.io)
- Make sure subuids and subgids are setup for your user
- Make sure user namespaces are enabled
- Build and run basic containers

#### Tools

- Podman (https://podman.io)
- shadow-utils-subid
- user namespaces

## Contents

| Install Podman 1: Tutorial (1 min)                                                        | 1 |
|-------------------------------------------------------------------------------------------|---|
| Setup subuid and subgid 2: Tutorial (2 min)                                               | 1 |
| Setup user namespaces 3: Tutorial (2 min)                                                 | 2 |
| Create and modify a container, and make a new container image from it 4: Tutorial (3 min) | 3 |
| Run a container for a single command 5: Tutorial (1 min)                                  | 3 |
| Use a Dockerfile/Containerfile 6: Tutorial (2 min)                                        | 4 |

For the Podman (https://podman.io) and other tools in the Docker/OCI ecosystem part of this course,

# Install Podman 1: Tutorial (1 min)

### Steps

1. \$ sudo dnf install podman

### **Further Reading**

• dnf - https://dnf.readthedocs.io

# Setup subuid and subgid 2: Tutorial (2 min)

### Steps

- 1. Determine your user name (look at the command prompt or use the whoami command)
- 2. Check that your user has a subuid and subgid range in the files /etc/subuid and /etc/subgid. The files are formatted like USERNAME:STARTID:COUNT where STARTID is the first UID number to use, and COUNT is how many to allocate. STARTID should be greater than 65536, and is traditionally an integer multiple of 100k. COUNT should be 65536.
- 3. If the entries in /etc/subuid and/or /etc/subgid are wrong:
  - a) Remove them by
    \$ sudo usermod --del-subuids STARTID-ENDID USERNAME or
    \$ sudo usermod --del-subgids STARTID-ENDID USERNAME respectively where ENDID = STARTID + COUNT.
  - b) If you have no entry in /etc/subuid and/or /etc/subgid or had to remove them, add subuids and/or subgids for yourself by
    \$ sudo usermod --add-subuids STARTID-ENDID USERNAME or
    \$ sudo usermod --add-subgids STARTID-ENDID USERNAME respectively where STARTID should be greater than 65536 and ENDID STARTID = 65536. For example,
    \$ sudo usermod --add-subgids 100000-165536 USERNAME

### **Further Reading**

- subuid https://man7.org/linux/man-pages/man5/subuid.5.html
- usermod https://man7.org/linux/man-pages/man8/usermod.8.html

# Setup user namespaces 3: Tutorial (2 min)

#### Steps

- 1. Check the maximum number of user namespaces that are allowed by
  \$ sudo sysctl -a | grep user\_namespaces
- 2. If it is zero, user namespaces are disabled since none can be created. It needs to be some positive integer, ideally several thousand. If you need to change it:
  - a) Change it just for the current boot by
    \$ sudo sysctl user.max\_user\_namespaces=VALUE
    where VALUE is some integer that is at least 1000. 1k is enough for personal use, but a machine with many users should have at least 10k.
  - b) To set a different value on boot, it needs to be added to the sysctl config at /etc/sysctl.conf and the files in /etc/sysctl.d/. You need to first see if it is already set in one of those files and change its value. A fast way to check is with
    \$ grep -r user\_namespaces /etc/sysctl.\*
    If it isn't in any of the files, add a file in /etc/sysct.d with the following line:

HPCSA – Tutorial 1

user.max\_user\_namespaces = VALUE

### **Further Reading**

- sysctl https://man7.org/linux/man-pages/man8/sysctl.8.html
- /etc/sysctl.d/\* https://man7.org/linux/man-pages/man5/sysctl.d.5.html
- user\_namespaces https://man7.org/linux/man-pages/man7/user\_namespaces.7.html

# Create and modify a container, and make a new container image from it 4: Tutorial (3 min)

### Steps

1. Create the container from its container image with some NAME you choose using Podman's container create command, by

\$ podman container create -t --name=NAME docker.io/library/busybox:musl The -t option is critical. I creates tty for the container which will be used for accessing the shell inside.

- 2. The container is not yet ready to actually run or be worked with reliably. It needs to be initialized by Podman's container init command, by
  \$ podman container init NAME
- 3. Now, you can run the shell inside the container and look around, do modifications, etc. Use Podman's container start with the -a (attach) and -i (interactive) options to enter its shell. Then, when you are done making modifications (do a quick modification), exit. This can be done by
  - \$ podman container start -a -i NAME
  - \$ WHATEVER\_MODIFICATION\_YOU\_DO
  - \$ exit
- 4. Now, make a new container image from this modified container with whatever other NAME2 and TAG you chose using Podman's container commit command, by
  \$ podman container commit NAME NAME2:TAG

#### **Further Reading**

- podman container create https://docs.podman.io/en/latest/markdown/podman-create.1.html
- podman container init https://docs.podman.io/en/latest/markdown/podman-init.1.html
- podman container start https://docs.podman.io/en/latest/markdown/podman-start.1.html
- podman container commit https://docs.podman.io/en/latest/markdown/podman-commit.1.html

## Run a container for a single command 5: Tutorial (1 min)

### Steps

 To run a container from a container image for a single command, use Podman's container run command with the container image's full location, name, tag or its IMAGE ID. We could use the ls command to see the contents of the container's /bin directory like

```
$ podman container run docker.io/library/busybox:musl ls -lh /bin
```

2. If you want to get shell access or otherwise use an interactive program inside, you need to add the -i (interactive) and -t (tty) options (or simply -it). Try launching the shell and then exitting right away with exit like

```
$ podman container run -it docker.io/library/busybox:musl /bin/sh
$ exit
```

3. One potential issue with the above is that the created containers still exist and are not destroyed when the command is done. To have the container removed when it is done, you would add the --rm option like

\$ podman container run -it --rm docker.io/library/busybox:musl ls -lh /bin

### **Further Reading**

• podman container run - https://docs.podman.io/en/latest/markdown/podman-run.1.html

# Use a Dockerfile/Containerfile 6: Tutorial (2 min)

#### Steps

1. Build a new container image the same way you did in the previous tutorial, but with a Dockerfile/Containerfil First, write a Dockerfile/Containerfile like

Listing 1: Dockerfile

1 FROM docker.io/library/busybox:musl
2

3 RUN WHATEVER\_MODIFICATION\_YOU\_DO

but remember, RUN directives can only run a single shell command. If you have more than one, they either need separate RUN directives or the subcommands need to be joined by && to make a single larger command (often, each is put on its own line with  $\$  as a continuation marker)

2. Build it with Podman's build command, by
 \$ podman build --tag NAME2:TAG --file Dockerfile

### **Further Reading**

• podman build - https://docs.podman.io/en/latest/markdown/podman-build.1.html